Настройка для TB Samsung Модель UE32FH4003W

1. Заходим в настройки в разделе "Антенна" выставляем Кабель

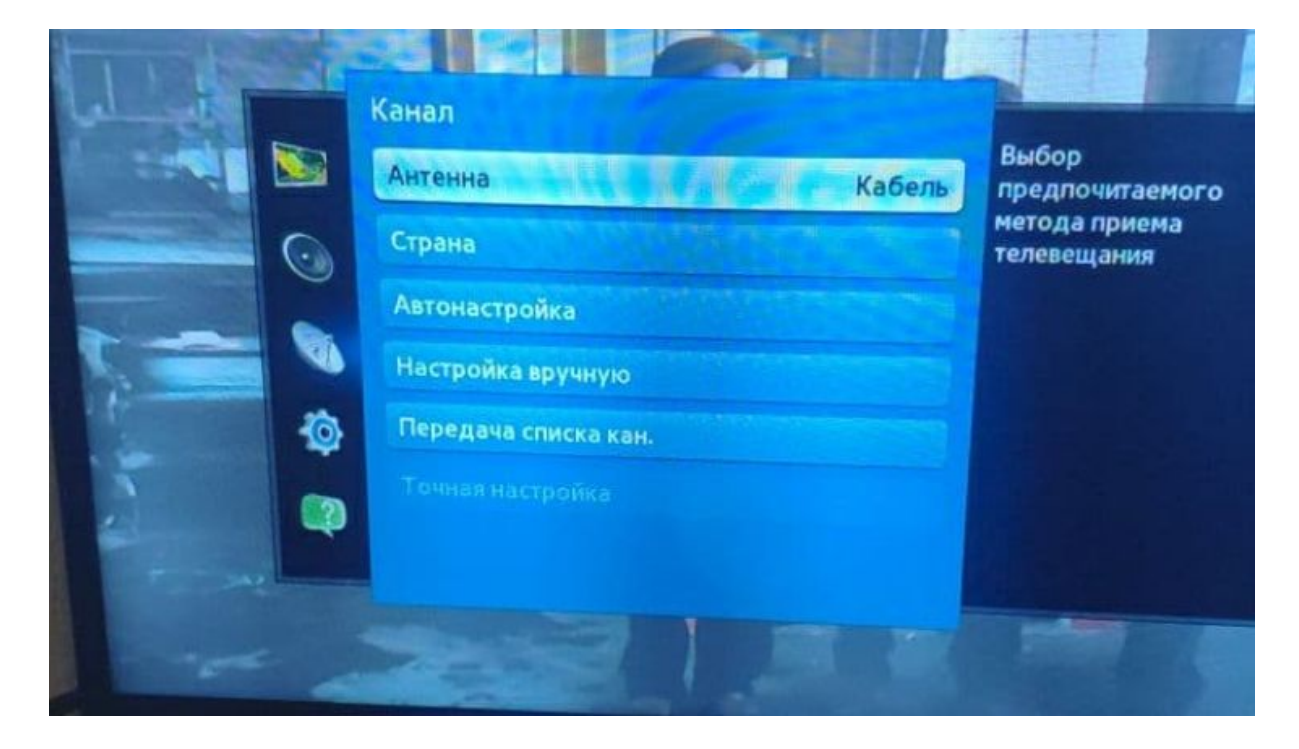

## 2. Ниже выбираем раздел Автонастройка

| STATE ROE KIIHO |                                                              | The W                                                          | POBE 3A |
|-----------------|--------------------------------------------------------------|----------------------------------------------------------------|---------|
|                 | Автонастройка<br>Автонастройка<br>Кабельные параметры поиска | Параметры автонастройки для сканирования и сохранения каналов. |         |
|                 |                                                              | E                                                              |         |

3. Выставляем частоты в зависимости от города

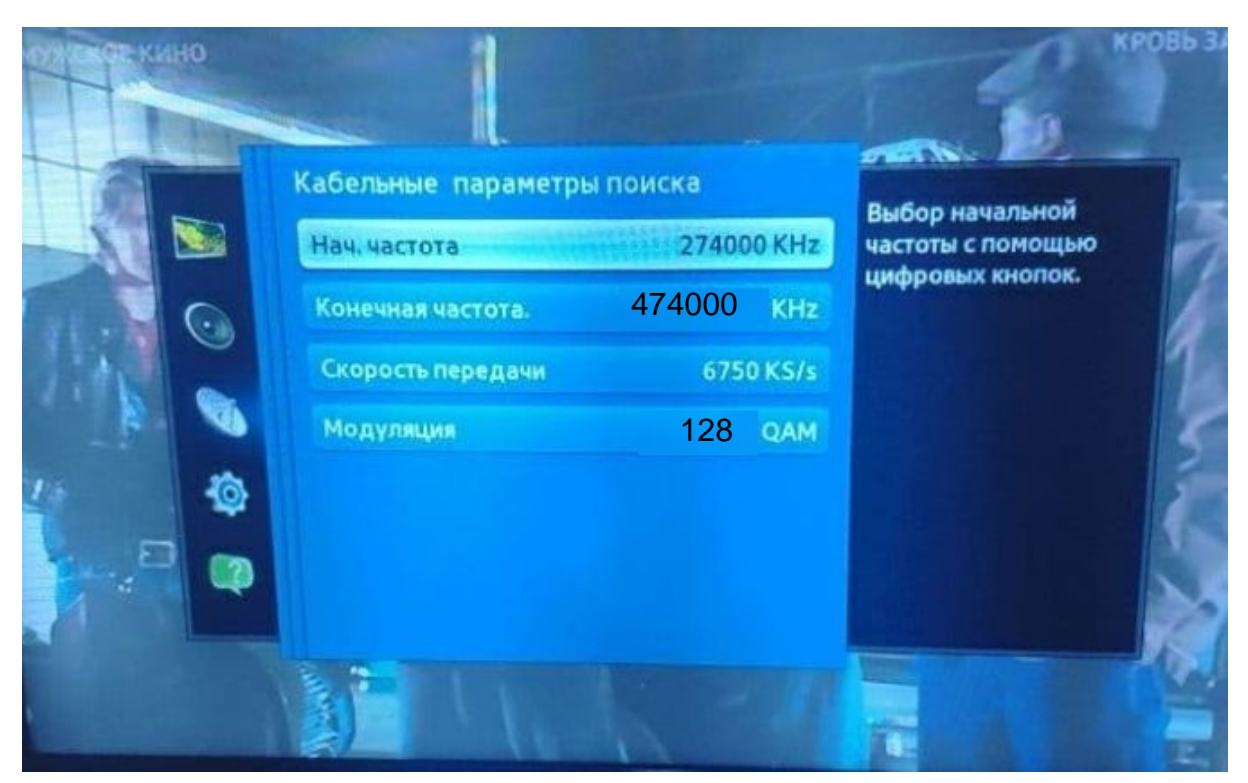

4. Нажимаем кнопку Пуск для поиска каналов

| A | о<br>атонастройка                                                                                                    |      |
|---|----------------------------------------------------------------------------------------------------|------|
|   | Нажм. кнопку "Пуск" для поиска и сохранения каналов.<br>Прим. Во время этого поиска текущий список каналов б<br>удален. | удет |
|   |                                                                                                    |      |

5. Выставляем параметры поиска Цифровые напротив раздела Кабель, нажимаем кнопку Далее

| цифр. и аналог. Цифровые Аналоговые | Аналоговые | Цифровые | цифр. и аналог. |         |
|-------------------------------------|------------|----------|-----------------|---------|
| а а Предыд                          | •          | ٠        | •               | Антенна |
| а а а Далес                         | •          | •        | •               | Кабель  |
| Отмен                               |            |          |                 |         |

6. Режим поиска "Сеть", нажимаем Далее

| астройка параметров по | иска кабельнь | их каналов.                          |         |
|------------------------|---------------|--------------------------------------|---------|
| Режим поиска           | Сеть          | Установите режим<br>поиска с помощью | Сброс   |
| Сеть                   | Авто          | кнопок вверх/вниз.                   | Предыду |
| Идентиф. сети          |               |                                      | Далее   |
| Частота                | KHz           |                                      | Отмена  |
| Модуляция              | 64 QAM        |                                      |         |
|                        | KS/c          |                                      |         |

Далее запустится автоматический поиск каналов